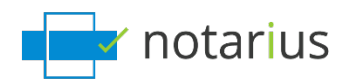

### J'ai changé d'organisation et/ou d'entreprise.

Avant de commencer, assurez-vous d'avoir :

- Les droits d'installation requis sur votre nouvel ordinateur ou sur votre ordinateur additionnel.
- Une photo ou une image scannée de votre signature manuscrite (en format JPEG, GIF, PNG ou PDF).

Choisissez la situation qui vous concerne :

- 1. J'ai accès à mon ordinateur où est configurée ma signature numérique.
- 2. Je n'ai plus accès à mon précédent ordinateur où était configurée ma signature numérique.

# 1. J'ai accès à mon ordinateur où est configurée ma signature numérique.

Nous allons nous assurer que vous avez bien votre certificat de signature numérique (fichier .epf). Nous allons mettre à jour vos informations et configurer vos aspects de signature.

Suivez ces étapes :

Si vous comptez signer à partir de l'ordinateur où votre signature est déjà configurée, passez directement à l'étape 2.

Si vous changez d'ordinateur, faites l'étape 1.

### Étape 1 : Nous allons transférer votre certificat de signature (fichier .epf) sur votre nouvel ordinateur.

À partir de votre ordinateur où est configurée votre signature numérique :

- a. Allez dans l'outil de recherche de votre ordinateur.
- b. Recherchez **.epf** et sélectionnez le fichier **.epf** correspondant.
  - *i. Généralement, le fichier est nommé ainsi:* **Nom, Prénom numéro de membre**.

| =   | DF     | D         | ⊕           |              | Fil     | tres 🗸 |      |
|-----|--------|-----------|-------------|--------------|---------|--------|------|
| ŵ   | Meille | ur résult | lat         |              |         |        |      |
| তা  | 3      |           |             | .epf         |         |        |      |
|     | ß      | Ouvrir    | le dossi    | er           |         |        |      |
|     | D      | Copier    | le chem     | nin d'accès  | complet |        |      |
|     | Рe     | pf - Affi | cher les ré | ésultats Web |         | >      |      |
|     |        |           |             |              |         |        |      |
|     |        |           |             |              |         |        |      |
|     |        |           |             |              |         |        |      |
|     |        |           |             |              |         |        |      |
|     |        |           |             |              |         |        |      |
|     |        |           |             |              |         |        |      |
| ŵ   |        |           |             |              |         |        |      |
|     |        |           |             |              |         |        |      |
| × . |        |           |             |              |         |        |      |
|     | Рe     | pf        |             |              |         |        | ([]) |

c. Transférez le fichier **.epf** via une adresse courriel, un cloud ou une clé USB de manière à pouvoir le mettre plus tard sur votre ordinateur.

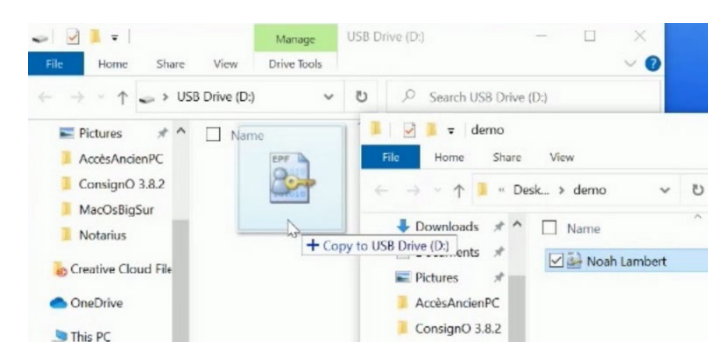

d. Sur votre nouvel ordinateur ou sur votre ordinateur additionnel, accédez à votre fichier **.epf** 

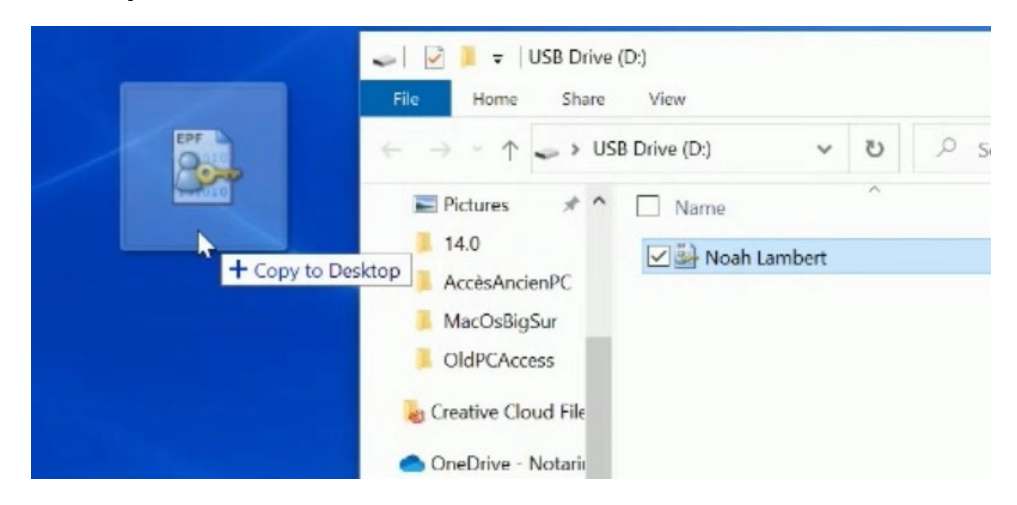

e. Placez le fichier .epf à l'emplacement de votre choix.

## Étape 2 : Installons les logiciels requis et activons votre certificat de signature numérique (fichier .epf).

Sur votre ordinateur ou sur votre nouvel ordinateur :

- a. Si ce n'est déjà fait, téléchargez CertfiO Suite\* et CertifiO Manager.
  - i. \*CertifiO Suite inclut les logiciels ConsignO Desktop et Entrust ESP (EESP).
- b. Installez CertifO Suite et CertfiO Manager\*.
  - *i. \*Les droits d'installation sont requis sur le poste de travail. Si vous ne les avez pas, demandez à votre service TI de vous les accorder ou d'installer les logiciels.*
- c. Assurez-vous d'avoir le fichier **.epf** correspondant à votre signature sur le disque dur de votre ordinateur.
- d. Ouvrez le fichier **.epf**; une session utilisateur vous invitera à entrer votre mot de passe de signature numérique.

| 🍰 Dépôt de sécurité Entr                                                                         | ust - Ouverture de session                                                                                                    | ? ×                                 |
|--------------------------------------------------------------------------------------------------|----------------------------------------------------------------------------------------------------|-------------------------------------|
| Cf Certif                                                                                        | iO<br>mérique de confiance 🐼                                                                                                    |                                     |
| Qu'est-ce qu'un dépôt<br>de sécurité Entrust ?<br><u>Comment récupérer</u><br>mon mot de passe ? | Veuillez ouvrir une session dans le dépôt<br>Entrust. Pour ce faire, entrez le nom de<br>sécurité Entrust, puis votre mot de passe<br>Nom : | de sécurité<br>votre dépôt de<br>e. |
| Quand mon ID numerique<br>Entrust est-il mis à jour ?                                            | ▶ ~                                                                                                    | Parcourir                           |
| Quelle est la durée de ma<br>session ?                                                           | Mot de passe :                                                                                                    |                                     |
| <u>Je n'ai pas de dépôt de</u><br><u>sécurité Entrust.</u>                                       |                                                                                                    |                                     |
| Je n'arrive pas à trouver<br>mon dépôt de sécurité<br>Entrust.                                   | OK Annuler                                                                                                    | Aide                                |
|                                                                                                  | © Copyright 2001 - 2015, Entrust,Inc. A                                                                                                    | All rights reserved.                |

- e. Entrez votre mot de passe et cliquez sur **OK**.
- f. Une session *Entrust* sera alors ouverte sur votre poste.

|                    |   |            | Noah.        | Lambei | t - no | ah.lam | bert@ | notarius.com Logged Ir |
|--------------------|---|------------|--------------|--------|--------|--------|-------|------------------------|
|                    | 8 | ŧ          | 2-           | *      |        |        |       |                        |
|                    | 4 |            | Ţ;           | •      |        |        |       |                        |
|                    |   | 2          | Ÿ <b>_</b> ₽ | 0      |        |        |       |                        |
| ChangeCompany1.png | 0 |            |              |        |        |        |       | Show all X             |
|                    |   | <b>^</b> / | <            | Ļ      | (h.    | ¢))    | FRA   | 13:44<br>26/03/2021    |

#### Étape 3 : Allons maintenant mettre à jour vos coordonnées.

Sur le web :

- a. Connectez-vous sur votre compte Notarius en <u>cliquant ici</u>.
- b. Sélectionnez le fichier **.epf** correspondant pour vous connecter.
- c. Cliquez sur l'onglet **Mes Coordonnées**

| Mon compte                               |                          |                                                                                                    |
|------------------------------------------|--------------------------|----------------------------------------------------------------------------------------------------|
| Mes coordonnées                          | Mes al                   | bonnements Mes factures                                                                                                    |
| Modifiez vos coordonr                    | nées au b                | esoin dans les champs ci-dessous et cliquez Sauvegarder les modifications.                                                                                                    |
|                                          | Titre                    | <ul> <li>M.</li> <li>Mme</li> </ul>                                                                                                    |
| Prénom e                                 | et nom                   | Noah Lambert                                                                                                    |
| Vous ne pouvez pa<br>pouvoir modifier vo | s modifie<br>otre courri | r votre courriel professionnel, car vous possèdez au moins une signature numérique corpora<br>iel professionnel, vous devez d'abord révoquer votre signature numérique corporative. |
| * Courriel profess                       | sionnel                  | noah.lambert@notarius.com                                                                                                    |
| d. Mettez                                | z à jou                  | ur vos informations et ajoutez votre nouvelle adresse                                                                                                    |

- Mettez à jour vos informations et ajoutez votre nouvelle adress professionnelle.
- e. Cliquez sur Sauvegarder les modifications.
- f. Un courriel sera envoyé afin de confirmer les changements apportés.
  - *i.* \*Assurez-vous d'ajouter <u>support@notarius.com</u> dans vos contacts pour éviter que nos courriels rebondissent.
- g. Dans votre boîte courriel, validez votre nouveau courriel.

Si vous avez déjà payé votre abonnement, passez à l'étape 5.

#### Étape 4 : Mettons à jour vos informations de facturation

Toujours sur votre compte Notarius :

- a. Allez dans l'onglet Mes abonnements.
- b. Sélectionnez votre produit.

| Mon compte Mes coordonvides Mes abornement Avis de renouvellement Prene: quelques minutes your recor ve | s Hes factors                                                                             | п.           |           |             |        | Vones avec des questions?<br>Inhibite pai à non contains.<br>Za changi d'entreprise, au divers tens?<br>Esco au honnes a sobit anno numbro di contra de crédit a<br>ja pais con autoritante a recha honn numbro di contra de crédit a<br>la pais contains de contains.<br>Tariant una de deconsectiones de la batantes. |
|----------------------------------------------------------------------------------------------------|-------------------------------------------------------------------------------------------|--------------|-----------|-------------|--------|----------------------------------------------------------------------------------------------------|
| Produit                                                                                                 | Numéro de membre                                                                          | Autorisé par | Facturé à | Date de fin | Statut | Yatmerais facturer mon employeur. Comment faire?                                                                                                    |
| Signature Numérique - OIQ                                                                               | de mai pas utilise ma signature numerique depuis longtemps et<br>elle ne fonctionne plus. |              |           |             |        |                                                                                                    |

c. Cliquez sur **Renouveler mon abonnement**.

| Mon compte               |                    |                     |                       |                                                      |                                                                                     |
|--------------------------|--------------------|---------------------|-----------------------|------------------------------------------------------|-------------------------------------------------------------------------------------|
| Mes coordonnées M        | ies abonnements    | Mes factures        |                       |                                                      |                                                                                     |
| Abonnement               |                    |                     |                       |                                                      |                                                                                     |
| Numéro de membre         | Statut             | Date de début       | Date de fin           | Facturé à                                            |                                                                                     |
| oiq230120c               | Actif              | 2020-01-23          | 2020-03-14            | Carte de crédit (X0006-X0006-X0000-0050)             | Mettre à jour les informations de carte de crédit                                   |
| 🗋 À l'avenir, j'autorise | Notarius à débitei | r automatiquement n | na carte de crédit po | ur les frais de renouvellement et de transactions, e | t je comprends que je peux retirer cette autorisation à tout moment via Mon Compte. |
| Sauvegarder les m        | odifications       | Renouvel            | er mon abonneme       |                                                      |                                                                                     |
| Signature numériqu       | e                  |                     |                       |                                                      |                                                                                     |
| Récupérer ma sign        | ature numérique    | Rév                 | oquer ma signature    | e numérique                                          |                                                                                     |
| Mettre à jour me         | s questions        | de sécurité         |                       |                                                      |                                                                                     |
| * Question               | 1 -Sélection       | nez                 | ~                     |                                                      |                                                                                     |

- d. Sélectionnez le Mode de paiement et cliquez sur **Suivant**.
  - *i.* Si votre organisation a un compte chez Notarius, vous pourrez transférer la facturation à celle-ci en choisissant **Facturer mon organisation** et en la sélectionnant dans le menu déroulant.

| e de paiement                                     |            |   |   |  |  |
|---------------------------------------------------|------------|---|---|--|--|
| e de paiement                                     |            |   |   |  |  |
| ۲                                                 |            |   |   |  |  |
| VISA                                              | MasterCard |   |   |  |  |
| Paiement par<br>carte de créc                     | e.         |   |   |  |  |
| <ul> <li>Facturer mor<br/>organisation</li> </ul> |            |   |   |  |  |
| OrganisationSélection                             | 6Z         | 5 | • |  |  |

e. Vérifiez la facture et acceptez les modalités d'achat, puis cliquez sur **Soumettre**.

| Mes coordonnées Mes abonnements                                                                                                    |                                                                                                    |  |  |  |
|----------------------------------------------------------------------------------------------------|----------------------------------------------------------------------------------------------------|--|--|--|
| Renouvellement                                                                                                    |                                                                                                    |  |  |  |
| Vérifiez les renseignements ci-dessous et prenez connaissance des conditions et modalités d'achat. Cliquez                                                            | Sulvant pour poursuivre la transaction.                                                                                            |  |  |  |
| 1 - Détails de l'achat                                                                                                    |                                                                                                    |  |  |  |
| Détails des frais                                                                                                    | Sous-total                                                                                                    |  |  |  |
| Abonnement - Signature Numérique - OIQ                                                                                                    | \$185.00 CAD                                                                                                    |  |  |  |
| Adhésion - Signature Numérique - OIQ                                                                                                    | \$0.00 CAD                                                                                                    |  |  |  |
| Q                                                                                                    | Sous-total: \$185.00 CAD<br>TPS (841763444RT0001): \$9.25 CAD<br>TVQ (1219300456TQ0001): \$18.45 CAD<br>Total: <b>\$212.70 CAD</b> |  |  |  |
| 2 - Acceptez les modalités d'achat                                                                                                    |                                                                                                    |  |  |  |
| Je déclare avoir pris connaissance et accepté les modalités d'achat.                                                                                                  |                                                                                                    |  |  |  |
| À l'avenir, j'autorise Notarius pour débiter automatiquement ma carte de crédit pour les frais de renouve<br>retirer cette autorisation à tout moment via Mon Compte. | llement et de transactions, et je comprends que je peux                                                                            |  |  |  |
|                                                                                                    | Annilar                                                                                                    |  |  |  |

f. Entrez vos informations sur la plateforme sécurisée et cliquez sur **OK**.

Mise à jour des informations de facturation

| Vous êtes maintenan   | t sur notre plateforme de palement sécurisé.     |
|-----------------------|--------------------------------------------------|
| Ce palement sera an   | nulé une fois la confirmation de paiement reçue. |
|                       |                                                  |
|                       |                                                  |
| oformations du client |                                                  |
| Prénom *              |                                                  |
| Nom da familla *      |                                                  |
| Counted #             |                                                  |
| Cournel *             |                                                  |
| Numéro de téléphone   |                                                  |
| Langue désirée        | Français 🗸                                       |
| nformation de factura | ation Aide?                                      |
| Adresse civique *     |                                                  |
| Unité ou App.         |                                                  |
| Ville *               |                                                  |
| Pays *                | Canada                                           |
| Province *            | Veuillez choisir V                               |
| Code Postal *         |                                                  |
|                       |                                                  |
| Titulaire *           |                                                  |
| Type de carte *       | Veuillez choisir 🗸                               |
| Numéro de la carte *  |                                                  |
| Date d'expiration *   | 01 ~ / 2018 ~                                    |
| Champ obligatoire     |                                                  |
| onemy obligatorie     |                                                  |
| Retour                | OK                                               |

g. Entrez votre numéro de vérification qui est derrière votre carte et cliquez sur **Payer maintenant.** 

| Informations de<br>facturation                                            | Détails de la carte                                          |                                        |                  |
|---------------------------------------------------------------------------|--------------------------------------------------------------|----------------------------------------|------------------|
| John Spencer<br>465 rue mcgill<br>Montreal<br>Québec<br>Canada<br>H2Y 182 | Numéro de la carte<br>Expiration<br>Numéro de vérification * | MasterCard **** 0050<br>01/23<br>Aide? | Modifier         |
| * Champ obligatoire                                                       | 2                                                            |                                        |                  |
| Retour                                                                    |                                                              |                                        | Payer maintenant |

h. Vérifiez votre Reçu de transaction.

#### Étape 5 : Configurons maintenant l'aspect visuel de votre signature.

Sur votre nouvel ordinateur ou sur votre ordinateur actuel, si ce n'est déjà fait, configurez vos aspects de signature :

- a. Assurez-vous d'avoir une image de votre signature manuscrite numérisée ou photographiée (en format JPEG, GIF, PNG ou PDF).
- b. Ouvrez l'application **ConsignO Desktop**.
- c. Allez dans Édition.
- d. Sélectionnez Assistant de création d'aspects de signature.
- e. Choisissez À partir d'une image numérisée ou d'une photo de votre signature.
- f. Sélectionnez votre fichier image de signature manuscrite scannée ou photographiée.
- g. Ajustez le style de l'image et les informations en 3 étapes.

*i. Vous pouvez vous référer à la page <u>Aspects de signature</u> si vous avez des exigences particulières.* 

- h. Cliquez sur Sauvegarder.
  - *i. Assurez de donner un nom à votre image.*
- i. Cliquez sur **OK** pour fermer la fenêtre.

Votre signature numérique est maintenant configurée avec votre nouvelle organisation et/ou entreprise.

## 2. Je n'ai plus accès à mon précédent ordinateur où était configurée ma signature numérique.

Si ce n'est déjà fait, installons les logiciels **CertifiO Suite** et **CertfiO Manager**.

#### Étape 1 : Téléchargement des logiciels

Pour procéder :

- a. <u>Téléchargez CertfiO Suite\* et CertifiO Manager</u>.
  - i. \*CertifiO Suite inclut les logiciels ConsignO Desktop et Entrust ESP (EESP).
- b. Installez CertifO Suite et CertfiO Manager.
  - *i.* Les droits d'installation sont requis sur le poste de travail. Si vous ne les avez pas, demandez à votre service TI de vous les accorder ou d'installer les logiciels.

#### Étape 2 : Allons maintenant mettre à jour vos informations.

Suivez ces étapes :

- a. Rendez-vous sur cette <u>page</u>.
- b. Entrez votre adresse professionnelle PRÉCÉDENTE et confirmez que vous n'êtes pas un robot; vous recevrez un courriel à votre adresse secondaire ET à votre adresse courriel professionnelle précédente.
  - Si vous n'avez pas accès à l'une ou l'autre de ces options, <u>contactez notre équipe du Service à la clientèle</u>.
- c. Allez dans la boîte courriel de votre adresse secondaire, cliquez sur **Accéder à mon compte.** 
  - *i. \*Vérifiez vos courriels indésirables.*
  - *ii.* \*Assurez-vous d'ajouter <u>support@notarius.com</u> dans vos contacts pour éviter que nos courriels rebondissent.
- d. Confirmez que vous n'êtes pas un robot.
- e. Répondez à vos 3 questions de sécurité.
- f. Cliquez sur l'onglet Mes Coordonnées
- g. Mettez à jour vos informations et ajoutez votre nouvelle adresse professionnelle.
- h. Cliquez sur Sauvegarder les modifications.
- i. Un courriel sera envoyé afin de confirmer les changements apportés.
  - *i.* \*Assurez-vous d'ajouter <u>support@notarius.com</u> dans vos contacts pour éviter que nos courriels rebondissent.
- j. Dans votre boîte courriel, validez votre nouveau courriel.

Si vous avez déjà payé votre abonnement, passez à l'étape 5.

#### Étape 3 : Mettez à jour vos informations de facturation

Toujours sur votre compte Notarius :

- a. Allez dans l'onglet Mes abonnements.
- b. Sélectionnez votre produit.

| Mon compte Mes contanvés. Mes abornements M Mes de renouvellement Prener quelques remarkes pour revoir vas abor | es farðjus<br>senerts et rencuedes les maletenari.                                        |              |           |             |        | Vons avez des questions?<br>Hieletz per à non contacta:<br>Za charga d'attenues, aux dans la ten?<br>Educa au batana, a acals à mo souche de cobit a<br>la cons charge con souch de factor.<br>Ja cons charge con souch de factorion. |
|----------------------------------------------------------------------------------------------------|-------------------------------------------------------------------------------------------|--------------|-----------|-------------|--------|----------------------------------------------------------------------------------------------------|
| Produit                                                                                                    | Numéro de membre                                                                          | Autorisé par | Facturé à | Date de fin | Statut | Fairrega un avis de renouvellement de la signature numerique.<br>Fairregais facturer mon employeur. Comment faire?                                                                                                    |
| Signature Numérique - OIQ                                                                                       | te mat pas utilise ma signature numérique depuis longtemps et<br>elle ne fonctionne plus. |              |           |             |        |                                                                                                    |

#### c. Cliquez sur **Renouveler mon abonnement**.

| /lon compte                             |                      |                     |                       |                                                  |                                                                                          |
|-----------------------------------------|----------------------|---------------------|-----------------------|--------------------------------------------------|------------------------------------------------------------------------------------------|
| Mes coordonnées                         | Mes abonnements      | Mes factures        |                       |                                                  |                                                                                          |
| bonnement                               |                      |                     |                       |                                                  |                                                                                          |
| Numéro de membre                        | Statut               | Date de début       | Date de fin           | Facturé à                                        |                                                                                          |
| xiq230120c                              | Actif                | 2020-01-23          | 2020-03-14            | Carte de crédit (X000C-X000C-X000X-0050)         | Mettre à jour les informations de carte de crédit                                        |
| 🗋 À l'avenir, j'autorise                | e Notarius à débiter | r automatiquement m | a carte de crédit por | ir les frais de renouvellement et de transaction | is, et je comprends que je peux retirer cette autorisation à tout moment via Mon Compte. |
| Sauvegarder les r                       | modifications        | Renouvel            | er mon abonnemer      |                                                  |                                                                                          |
| ignature numériqu                       | Je                   |                     |                       |                                                  |                                                                                          |
| Récupérer ma sig                        | nature numérique     | Révo                | quer ma signature     | numérique                                        |                                                                                          |
| <i>l</i> lettre à jo <mark>ur</mark> me | es questions         | de sécurité         |                       |                                                  |                                                                                          |
| * Question                              | n 1 -Sélection       | nez                 | ~                     |                                                  |                                                                                          |

#### d. Sélectionnez le Mode de paiement et cliquez sur **Suivant**.

*i. Si votre organisation a un compte chez Notarius, vous pourrez transférer la facturation à celle-ci en choisissant* **Facturer mon organisation** *et en la sélectionnant dans le menu déroulant.* 

| idonnées Mes                                                       | abonnements                                                                                                    |                                                                                        |                                      |                                  |                        |  |
|--------------------------------------------------------------------|----------------------------------------------------------------------------------------------------|----------------------------------------------------------------------------------------|--------------------------------------|----------------------------------|------------------------|--|
| vellement                                                          |                                                                                                    |                                                                                        |                                      |                                  |                        |  |
| de paiement                                                        | t                                                                                                    |                                                                                        |                                      |                                  |                        |  |
|                                                                    | VISA MasterCard                                                                                                    |                                                                                        |                                      |                                  |                        |  |
| (                                                                  | Carte de crédit                                                                                                    |                                                                                        |                                      |                                  |                        |  |
| 6                                                                  | Facturer mon<br>organisation                                                                                                   | ß                                                                                      |                                      |                                  |                        |  |
| Organisation                                                       | Sélectionnez                                                                                                    |                                                                                        | Y                                    |                                  |                        |  |
| turer l'organisation<br>désirez modifier vo<br>avez besoin d'assis | n, le courriel professionnel saisi doit è<br>tre courriel, cliquez <b>Modifier mon c</b><br>tance, communiquez avec le Service | être associé à votre organisation. Ec. : :<br>courriel.<br>à la clientèle de Notarius. | nəmğərgaribatları.cəm. Vətre organia | ation doit avoir une entente pri | falable avec Notarius. |  |
| odifier mon courri                                                 | id.                                                                                                    |                                                                                        |                                      |                                  |                        |  |
| ladifier man caum                                                  | ed                                                                                                    |                                                                                        |                                      |                                  |                        |  |

e. Vérifiez la facture et acceptez les modalités d'achat, puis cliquez sur **Soumettre**.

| Mes coordonnées Mes abonnements                                                                                                    |                                                                                                    |
|----------------------------------------------------------------------------------------------------|----------------------------------------------------------------------------------------------------|
| Renouvellement                                                                                                    |                                                                                                    |
| érifiez les renseignements ci-dessous et prenez connaissance des conditions et modalités d'ach.                                                                      | at. Cliquez Suivant pour poursuivre la transaction.                                                                                         |
| - Détails de l'achat                                                                                                    |                                                                                                    |
| Détails des frais                                                                                                    | Sous-total                                                                                                    |
| bonnement - Signature Numérique - OIQ                                                                                                    | \$185.00 CAD                                                                                                    |
| Adhésion - Signature Numérique - OIQ                                                                                                    | \$0.00 CAD                                                                                                    |
| Q                                                                                                    | Sous-total: \$185.00 CAD<br>TPS (841763444RT0001); \$9.25 CAD<br>TVQ (1219300456T00001); \$18.45 CAD<br>TVQ (1219300456T00001); \$18.45 CAD |
| - Acceptez les modalités d'achat                                                                                                    |                                                                                                    |
| ] le déclare avoir oris connaissance et accenté les modalités d'achat.                                                                                               |                                                                                                    |
| ,                                                                                                    |                                                                                                    |
| ] À l'avenir, j'autorise Notarius pour débiter automatiquement ma carte de crédit pour les frais<br>retirer cette autorisation à tout moment via <b>Mon Compte</b> . | de renouvellement et de transactions, et je comprends que je peux                                                                           |
|                                                                                                    |                                                                                                    |
|                                                                                                    | Annuler Soumettre                                                                                                    |

f. Entrez vos informations sur la plateforme sécurisée et cliquez sur **OK**.

Mise à jour des informations de facturation

| La mise à jour de vo | s informations requiert la facturation de 0,01\$ sur votre nouvelle carte de crédit. |
|----------------------|--------------------------------------------------------------------------------------|
| Ce palement sera an  | nulé une fois la confirmation de paiement reçue.                                     |
|                      |                                                                                      |
|                      |                                                                                      |
| formations du clien  |                                                                                      |
| Prénom *             |                                                                                      |
| Nom de famille *     |                                                                                      |
| Courriel *           |                                                                                      |
| Numéro de téléphone  |                                                                                      |
| angue désirée        | Français 🗠                                                                           |
| formation de factur  | ation Aide?                                                                          |
| Adresse civique *    |                                                                                      |
| Jnité ou App.        |                                                                                      |
| /ille •              |                                                                                      |
| Pays *               | Canada 🗸                                                                             |
| Province *           | Veuillez choisir 🗸                                                                   |
| Code Postal *        |                                                                                      |
| Titulaire *          |                                                                                      |
| lype de carte *      | Veuillez choisir 🗸                                                                   |
| Numéro de la carte * |                                                                                      |
|                      |                                                                                      |
| Date d'expiration *  | 01 1010                                                                              |

g. Entrez votre numéro de vérification qui est derrière votre carte et cliquez sur **Payer maintenant.** 

| Informations de<br>facturation                                            | Détails de la carte                                          |                                        |                  |
|---------------------------------------------------------------------------|--------------------------------------------------------------|----------------------------------------|------------------|
| John Spencer<br>465 rue mcgill<br>Montreal<br>Québec<br>Canada<br>H2Y 182 | Numéro de la carte<br>Expiration<br>Numéro de vérification * | MasterCard **** 0050<br>01/23<br>Aide? | Modifier         |
| * Champ obligatoire                                                       | L3                                                           |                                        | Payer maintenant |

- h. Vérifiez votre Reçu de transaction.
- i. Déconnectez-vous.

### Étape 4 : Allons maintenant récupérer votre certificat de signature numérique (fichier .epf).

Suivez ces étapes :

- a. Allez sur notarius.com/recuperer.
- b. Entrez votre adresse courriel professionnelle actualisée.
- c. Dans votre boîte courriel, ouvrez le courriel\* provenant de support@notarius.com.
  - *i. \*Vérifiez vos courriels indésirables.*
  - *ii.* \*Assurez-vous d'ajouter <u>support@notarius.com</u> dans vos contacts pour éviter que nos courriels rebondissent.
- d. Cliquez sur Récupérez votre signature numérique.
- e. Sur votre navigateur, confirmez que vous n'êtes pas un robot!
- f. Répondez à vos 3 questions de sécurité et cliquez sur **Suivant.**
- g. Vous recevrez un courriel indiquant votre numéro de référence.
- h. Remplissez le formulaire.
  - *İ.* Si vous avez commencé votre processus de récupération auparavant, veuillez vérifier vos courriels précédents. Vous devriez avoir reçu un **numéro de référence**.
- i. Cliquez sur **Téléchargez et activez.**
- j. Une session utilisateur vous invitera à entrer votre mot de passe de signature numérique.
- k. Entrez votre mot de passe et cliquez sur **OK**.
- I. Une session *Entrust* sera alors ouverte sur votre poste.

#### Étape 5 : Configurons maintenant l'aspect visuel de votre signature.

Sur votre nouvel ordinateur ou sur votre ordinateur actuel, si ce n'est déjà fait, configurez vos aspects de signature :

- a. Assurez-vous d'avoir une image de votre signature manuscrite numérisée ou photographiée (en format JPEG, GIF, PNG ou PDF).
- b. Ouvrez l'application **ConsignO Desktop**.
- c. Allez dans Édition.
- d. Sélectionnez Assistant de création d'aspects de signature.
- e. Choisissez À partir d'une image numérisée ou d'une photo de votre signature.
- f. Sélectionnez votre fichier image de signature manuscrite scannée ou photographiée.
- g. Ajustez le style de l'image et les informations en 3 étapes.
- h. Cliquez sur Sauvegarder.
  - *i. Assurez de donner un nom à votre image.*
- i. Cliquez sur **OK** pour fermer la fenêtre.

Votre signature numérique est maintenant configurée avec votre nouvelle organisation et/ou entreprise.

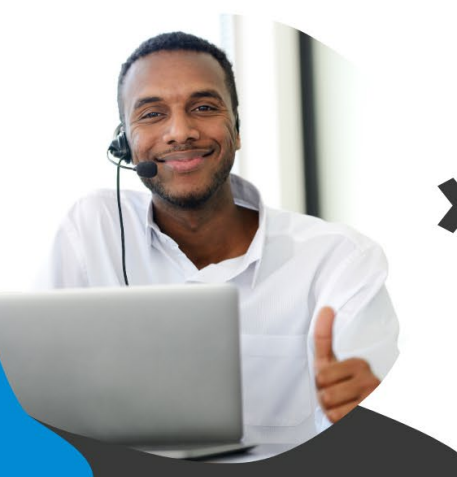

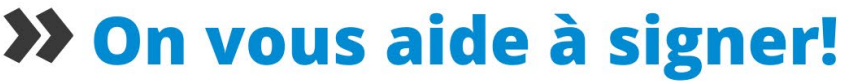

Vous avez d'autres questions? Consultez notre centre d'aide afin de trouver une réponse rapidement. **support.notarius.com**